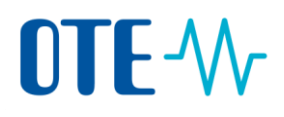

**CS OTE** 

Dokumentace pro externí uživatele

## **OTE-**

Evidence záruk původu Doplnění údajů o výrobně

## 

## Evidence záruk původu

Formulář obsahuje položky, které jsou nutné, aby výrobce ke zdroji doplnil, pro vydávání záruk původu. Nachází se v menu "POZE", položka "Evidence záruk původu".

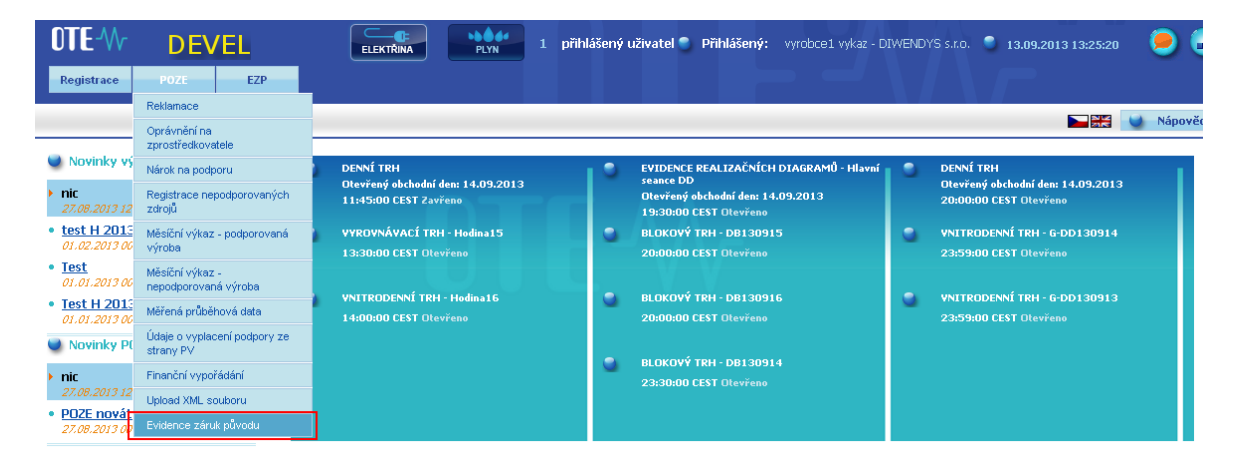

Kliknutím na tlačítko "Hledat" se v sekci "Data" zobrazí seznam zdrojů výrobce.

| Evidence záruk původu                                  |                     |                   |
|--------------------------------------------------------|---------------------|-------------------|
| 🤐 Filtr                                                |                     |                   |
| Výrobce / /                                            | ID výrobního zdroje |                   |
|                                                        |                     | Hiedat 🔰 Smazat 🕨 |
| 🤩 Data                                                 |                     |                   |
| Počet: 0, strana 0 / 0. Počet záznamů na stránku 10 💌  |                     |                   |
| ID výrobního zdroje Typ zdroje Typ použité technologie | Využívaná podpora   |                   |
|                                                        |                     |                   |

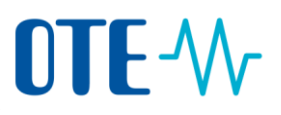

V sekci "Data" vyberte řádek s údaji o zdroji, pro který budete požadovat vydání záruky původu.

Po stisknutí tlačítka "**Editovat**" má výrobce možnost doplnit požadované údaje a tuto změnu potvrdit stisknutím tlačítka "**Uložit**".

| zvidence záruk                    | původu              |                           |                   |                  |                            |   |                 |          |            |
|-----------------------------------|---------------------|---------------------------|-------------------|------------------|----------------------------|---|-----------------|----------|------------|
| 🥌 Filtr                           |                     |                           |                   |                  |                            |   |                 |          | <u>~</u>   |
| Výrobce                           | E st                | Prin Dy Think Color       |                   | ID výrobního zdr | oje                        |   |                 |          |            |
|                                   |                     |                           |                   |                  |                            |   |                 | Hledat   | 🕨 Smazat 🔸 |
| 🤳 Data                            |                     |                           |                   |                  |                            |   |                 |          | <u> </u>   |
| Počet: 7. strana 1 / 1. Poče      | et záznamů na strán | ku 10 💌                   |                   |                  |                            |   |                 |          | e 5. 5. 5  |
| ID výrobního zdroje               | Typ zdroje          | Typ použité technologie   | Využívaná podpora |                  |                            |   |                 |          |            |
| 007750_Z11                        | Malá vodní          |                           |                   |                  |                            |   |                 |          |            |
| 01X_28177                         | Slunoční (budova)   |                           |                   | ļI               |                            |   |                 |          |            |
| ZZZ_031358                        | Sluneční (budova)   |                           |                   |                  |                            |   |                 |          |            |
| 01B_11100                         | Sluneční (budova)   |                           |                   |                  |                            |   |                 |          |            |
| BBB_968710                        | Sluneční (budova)   |                           |                   |                  |                            |   |                 |          |            |
| 01T_00000                         | Sluneční (budova)   |                           |                   |                  |                            |   |                 |          |            |
| 01A_9678                          | Sluneční (budova)   |                           |                   |                  |                            |   |                 |          |            |
|                                   |                     |                           |                   |                  |                            |   |                 |          |            |
| 🤘 Detail / Editace                |                     |                           |                   |                  |                            |   |                 |          |            |
| y Základní data v                 | ýrobce              |                           |                   |                  |                            |   |                 |          | <u>~</u>   |
| Název výrobce *                   |                     | v                         | Licence *         | 111              | 015284                     |   |                 |          |            |
| y Technologické d                 | data zdroje         |                           |                   |                  |                            |   |                 |          | -          |
| ID výrobního zdroje               | 007750              | )_Z11                     |                   |                  |                            |   |                 |          |            |
|                                   | Obnoviti            | elný-Mechanický-Voda&Moře |                   | <u>^</u>         |                            |   |                 |          |            |
| Typ použitých *<br>zdrojů energií |                     |                           |                   |                  | Typ použité<br>technologie | * | Nespecifikováno | <b>*</b> |            |

V detailu se zobrazí údaje o zdroji evidované v modulu "POZE", které bude nutno doplnit o údaje potřebné pro vydávání záruk původu. Detail je rozdělen do několika částí:

**Základní data výrobce** – "Název výrobce" a jeho "Licence". Údaje již zadané v modulu "POZE" se pouze zobrazují a jsou needitovatelná.

| 🥶 Detail / Editace      |           |  |
|-------------------------|-----------|--|
| 🤘 Základní data výrobce |           |  |
| Název výrobce *         | Licence * |  |

Technologická data zdroje. Výrobce musí upřesnit "Typ použitých zdrojů energií" a "Typ použité technologie" výběrem z nabízených možností.

Je možno označit více typů použitých zdrojů energie podržením tlačítka "Ctrl" na klávesnici a klikáním levým tlačítkem myši na jednotlivé řádky v tabulce.

| ⊌ Technologické data zdroje       |                              |   |                            |   |                                                   |          |  |
|-----------------------------------|------------------------------|---|----------------------------|---|---------------------------------------------------|----------|--|
| ID výrobního zdroje               | 017_00000                    |   |                            |   |                                                   |          |  |
| Typ použitých *<br>zdrojů energií | Obnovitelný-Tepelný-Sluneční | * | Typ použité<br>technologie | * | Nespecifikováno                                   |          |  |
| y Primární adresa zdroje 😢        | v                            |   |                            |   | Sluneční-Koncentrovaná<br>Ostatní-Nespecifikováno | <u> </u> |  |

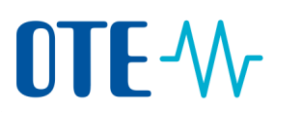

Pokud se jedná o výrobnu využívající kombinovanou výrobu elektřiny a tepla (tzv. KVET, např. bioplynové stanice), musí výrobce zároveň vyplnit i položky "**Převládající využití tepla**" a "**Instalovaný tepelný výkon**" (v MW).

| 🤘 Technologické data zdroje       |                                                                                                    |          |                              |                                       |  |  |  |  |  |
|-----------------------------------|----------------------------------------------------------------------------------------------------|----------|------------------------------|---------------------------------------|--|--|--|--|--|
| ID výrobního zdroje               | VIRT_13208C                                                                                                    |          | EAN výrobny                  | 859182499990212321                    |  |  |  |  |  |
| Typ použitých *<br>zdrojů energií | Neobnovitelný-Kapalný-Kapalné podly zemního plynu-Nespecifikováno<br>Neobnovitelný-Kapalný-Nespecifikováno-Nespecifikováno<br>Neobnovitelný-Kapalný-Ropa-Bihdilčná ropa<br>Neobnovitelný-Kapalný-Ropa-Nespecifikováno<br>Neobnovitelný-Kapalný-Ropné produkty-Letkaý berzín<br>Neobnovitelný-Kapalný-Ropné produkty-Letkcý berzín<br>Neobnovitelný-Kapalný-Ropné produkty-Mazadia | <b>^</b> | Typ použité *<br>technologie | Tepelná-Spalovací turbína 💌           |  |  |  |  |  |
| Převládající využití<br>tepla     | Topení včetně dálkového vytápění a chlazení<br>Průmyslové použití včetně výrobního ohřevu<br>Zemědělské využití<br>Vříroba Neodonu                                                                                                    |          | Instalovaný tepelný<br>výkon | 0,92800                               |  |  |  |  |  |
| 🤘 Primární adresa zdroje          | vyroba biopryrid                                                                                                    |          |                              | · · · · · · · · · · · · · · · · · · · |  |  |  |  |  |

Primární adresa zdroje a Sekundární adresa výrobny. Údaje jsou přeneseny z údajů zdroje evidovaných v modulu "POZE", není možno je zde měnit. Jestliže není alespoň jeden typ adresy vyplněn (primární nebo sekundární), je nutné ji doplnit ve formuláři POZE – Nárok na podporu (postup najdete níže v kapitole "Nárok na podporu").

| 👱 Primární adresa zdroje                |              |  |               |  |  |  |  |  |  |
|-----------------------------------------|--------------|--|---------------|--|--|--|--|--|--|
| Ulice                                   | Č.p.         |  | 0.č.          |  |  |  |  |  |  |
| PSČ                                     | Město        |  | Okres         |  |  |  |  |  |  |
| Kraj                                    | Kód katastru |  | Číslo parcely |  |  |  |  |  |  |
| Stát                                    |              |  |               |  |  |  |  |  |  |
| 曼 Sekundární adresy výrobny             |              |  |               |  |  |  |  |  |  |
| Geografická<br>poloha/GPS<br>souřádnice |              |  |               |  |  |  |  |  |  |

Ostatní data. Jestliže není vyplněn údaj "Název zdroje", je nutné jej doplnit ve formuláři POZE – Nárok na podporu (postup najdete níže v kapitole "Nárok na podporu").

| 🤘 Ostatní data                     |       |               |                         |          |  |
|------------------------------------|-------|---------------|-------------------------|----------|--|
| Příznak využití *<br>názvu výrobny | 2     | Název zdroje  | Bioplynová stanice Sedk |          |  |
| Schéma wírobního                   |       |               |                         | <b>曾</b> |  |
| zařízení                           |       | Název souboru |                         |          |  |
|                                    | Brows | se Nahrát     |                         |          |  |

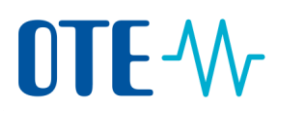

## Nárok na podporu

V tomto formuláři musí být nezbytně doplněny některé (pro POZE nepovinné) údaje, aby se v systému EZP správně zobrazila data o výrobnách. U každého zdroje musí být vyplněna **adresa výrobny** (buď klasickou adresu, nebo formou GPS souřadnic) a také **název výrobny**. Tyto položky je nutno doplnit ve formuláři POZE - Nárok na podporu, protože ve formuláři POZE - Evidence záruk původu se budou pouze zobrazovat, bez možnosti editace.

Formulář se nachází v menu "POZE", položka "Nárok na podporu".

|   | Registrace | POZE                              |  |  |
|---|------------|-----------------------------------|--|--|
|   | 1          | Reklamace                         |  |  |
| F | » Üvod     | Oprávnění na<br>zprostředkovatele |  |  |
|   |            | Nárok pro podporu                 |  |  |
|   |            | Nárok pro podporu                 |  |  |

Pro vyhledání registrovaných zdrojů a nároků na podporu slouží tlačítko Hledat:

| Nárok na poc                     | iporu           |                     |      |                   |                          |             |                        |              |                   |
|----------------------------------|-----------------|---------------------|------|-------------------|--------------------------|-------------|------------------------|--------------|-------------------|
| 🤘 Stávající nár                  | oky na podp     | oru                 |      |                   |                          |             |                        |              | <u>~</u>          |
| Název společnosti                |                 | Test RUT (77777777) |      | ID v              | ýrobního zdroje          |             |                        |              |                   |
| Výrobce IČO                      |                 |                     |      |                   |                          |             |                        |              |                   |
| Účinnost podpory o               | bd              |                     |      | Účin              | inost podpory do         |             |                        |              |                   |
| EAN<br>odběrného/předáv<br>místa | aciho           |                     |      | ID ž              | ádosti                   | 2012000109  |                        |              |                   |
| Status                           |                 |                     |      | Zasl.<br>e-m      | at také přes<br>all/SOAP |             |                        |              |                   |
|                                  |                 |                     |      |                   |                          |             |                        | Hledat 🔹 🕨   | Smazat 🔸          |
| 🤘 Data                           |                 |                     |      |                   |                          |             |                        |              | <u>~</u>          |
| Počet: 1, strana 1 / 1.          | . Počet záznami | ì na stránku 🛛 10 💌 |      |                   |                          |             |                        |              | a 17 a 3 a        |
| ID žádosti 🔺                     | Status          | Název společnosti   | IČ   | ID výrobního zdro | ije EAN před. míst       | a (výrobní) | Inst.výkon zdroje [MW] | Druh zdroje  | Datum účinno:     |
|                                  |                 |                     |      |                   |                          |             |                        |              |                   |
| 2012000109                       | Schváleno       | WEB Test            | 4000 | 123645            | 85918240020044914        | 7           | 0,29000                | ) Malá vodní | 01.11.2012 00:00: |
|                                  |                 |                     |      |                   |                          |             |                        |              |                   |
| 4                                |                 |                     |      |                   |                          |             |                        |              | Þ                 |

Zobrazeny budou všechny registrované nároky na podporu přihlášeného výrobce. Pokud chcete vyhledávat podle určitého kritéria, před samotným hledáním vyplňte dané políčko ve Filtru. Veškeré dohledané nároky na podporu se výrobci zobrazí níže v záložce Data.

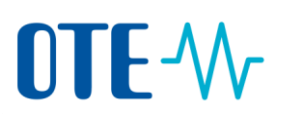

Detail konkrétního nároku na podporu se uživateli zobrazí po kliknutí na příslušný řádek s nárokem na podporu.

Po stisknutí tlačítka "**Editovat**" má výrobce možnost doplnit požadované údaje a tuto změnu potvrdit stisknutím tlačítka "**Uložit**".

| 🤘 Data                        |                 |                   |      |                                |                           |                        |             |                   |
|-------------------------------|-----------------|-------------------|------|--------------------------------|---------------------------|------------------------|-------------|-------------------|
| Počet: 1, strana 1 / 1.       | Počet záznamů n | a stránku 10 💌    |      |                                |                           |                        |             | NT 🗹 🗶 👫 🐣        |
| ID žádosti 🔺                  | Status          | Název společnosti | IČ   | ID výrobního zdroje            | EAN před. místa (výrobní) | Inst.výkon zdroje [MW] | Druh zdroje | Datsım účinno:    |
| 2012000109                    | Schváleno       | WEB Test          | 4000 | 123645                         | 859182400200449147        | 0,29000                | Malá vodní  | 01.11.2012 00:00: |
| _                             |                 |                   |      |                                |                           |                        |             |                   |
| 1                             |                 |                   |      |                                |                           |                        |             |                   |
| 🔘 Detail / Edita              | ice             |                   |      |                                |                           |                        |             |                   |
| y Společnost                  |                 |                   |      |                                |                           |                        |             | <u> </u>          |
| Název společnosti             | *               | WEB Test          |      | Licence                        | 110654                    |                        |             |                   |
| IČ                            |                 | 4000              |      | EAN výrobce                    | 8591824000403             |                        |             |                   |
| 🤘 Nárok                       |                 |                   |      |                                |                           |                        |             |                   |
| ID žádosti                    |                 | 2012000109        |      | Status                         | Schváleno                 |                        |             |                   |
| Vyjádření PDS                 |                 |                   |      |                                |                           |                        |             |                   |
| 🤘 Data podpo                  | iry             |                   |      |                                |                           |                        |             |                   |
| Datum uvedení do<br>provozu   |                 | 21.10.2012        |      | PPS/PDS                        | 8591824048108             |                        |             |                   |
| Požadované datu<br>podpory od | m *             | 01.11.2012        |      | Požadované datum<br>podpory do | 31.12.9999                |                        |             |                   |